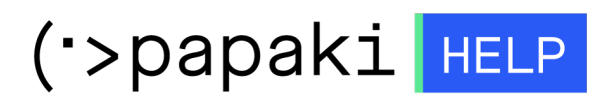

Knowledgebase > Backup/Restore > Επαναφορά αρχείων website (restore αρχείων) Windows πακέτου φιλοξενίας

## Επαναφορά αρχείων website (restore αρχείων) Windows πακέτου φιλοξενίας

Ioanna Anifanti - 2022-11-19 - Backup/Restore

Σε περίπτωση που έχετε πακέτο φιλοξενίας που βρίσκεται σε **Windows server** και επιθυμείτε να επαναφέρετε το site σας σε προγενέστερη ημερομηνία, μπορείτε να κάνετε χρήση της Backup υπηρεσίας του Plesk.

Η επαναφορά ενός website σε προηγούμενη ημερομηνία απαιτεί την επαναφορά και των αρχείων και της βάσης δεδομένων. Σε αυτό το άρθρο δίνουμε οδηγίες συγκεκριμένα για να επαναφέρετε τα αρχεία σας σε προηγούμενη ημερομηνία (restore αρχείων) άμεσα και με ασφάλεια. Για τη βάση δεδομένων εάν έχετε Windows πακέτο φιλοξενίας δείτε <u>εδώ</u>, εναλλακτικά εάν έχετε Linux πακέτο φιλοξενίας δείτε <u>αυτό τον οδηγό</u>.

1. Συνδεθείτε στο <u>Control Panel</u> του Papaki.

GR EN

## Είσοδος Μέλους

Εάν είστε ήδη μέλος στο Papaki, συμπληρώστε το Όνομα Χρήστη και τον Κωδικό.

| Email/Username |  |
|----------------|--|
| Κωδικός        |  |
|                |  |
| Είσοδος        |  |

<u>Υπενθύμιση Κωδικού</u>

2. Στην ενότητα **Πακέτα Hosting**, κάντε click στο πακέτο φιλοξενίας προς επαναφορά.

| Βρίσκεστε Εδώ: Κεντρική Σελίδα Διαχείρισης Πακέτα Hosting |                                                        |                |              |                              |             |
|-----------------------------------------------------------|--------------------------------------------------------|----------------|--------------|------------------------------|-------------|
| ΤΑ ΠΡΟΪ́ΟΝΤΑ ΜΟΥ                                          |                                                        |                |              | ENA ΠΑΚΕΤΟ WEB HOSTING ΤΩΡΑΙ |             |
| Domains                                                   | Εμφάνιση: Ενεργά πακέτα Hosting - Αναζήτηση: ΑΝΑΖΗΤΗΣΗ |                |              |                              |             |
| 📚 Πακέτα Hosting                                          | Φιλοξενομμενο Domain                                   | Πακέτο Hosting | Λήξη         | Κατάσταση                    | Λειτουργίες |
| SSL Πιστοποιητικά                                         | g                                                      | Small -        | 14/06/2023 오 | Ενεργό                       | 🚖 🞜 C       |

3. Έπειτα, από τις επιλογές που βρίσκονται στο επάνω μέρος της οθόνης, επιλέξτε **Διαχείριση Hosting** για να συνδεθείτε στο Plesk.

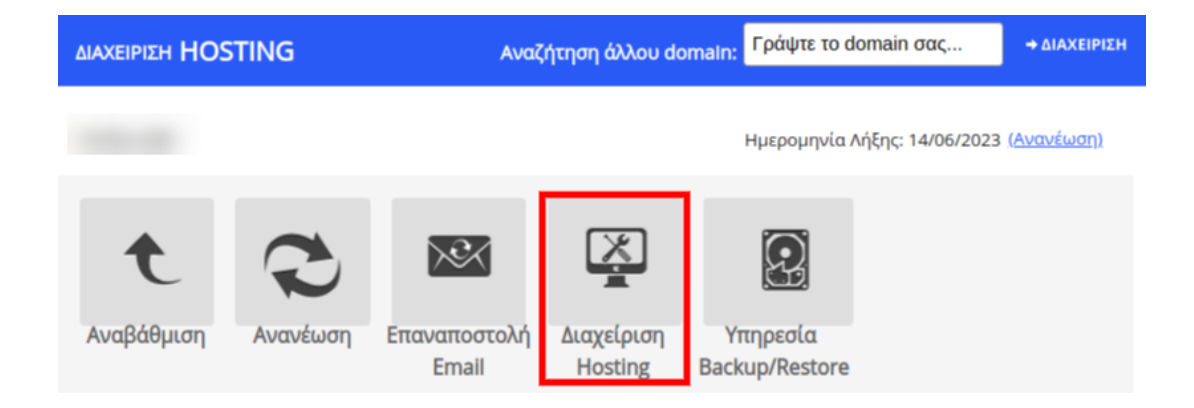

4. Θα χρειαστεί να αδειάσετε τον root φάκελο που αντιστοιχεί στο site σας, διαγράφοντας τα υπάρχοντα αρχεία, καθώς ενδέχεται να υπάρξει ασυμβατότητα μεταξύ των αρχείων μετά την επαναφορά.

Για να διαγράψετε τα ήδη υπάρχοντα αρχεία του site σας, αφού συνδεθείτε στο Plesk, μεταβείτε στην επιλογή **File Manager**, περιηγηθείτε στο **root** φάκελο που αντιστοιχεί στο site σας και ανοίξτε τον. Στη συνέχεια, επιλέξτε μαζικά τα αρχεία που υπάρχουν σε αυτό το φάκελο και κάντε διαγραφή (Delete).

Αναλυτικές οδηγίες διαγραφής αρχείων μέσω του Plesk μπορείτε να βρείτε εδώ.

5. Αφού διαγράψετε τα αρχεία, επιλέξτε **Websites & Domains > Backup Manager.** Εδώ θα δείτε όλα τα διαθέσιμα backups που είναι αποθηκευμένα στον backup server.

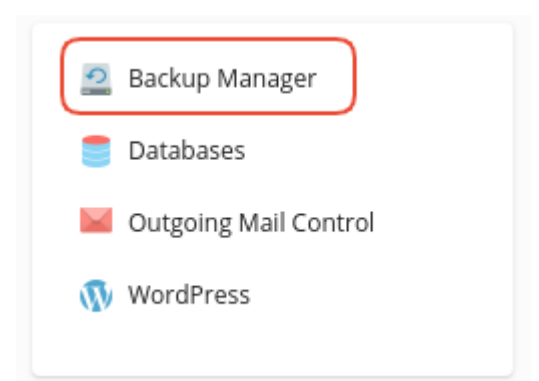

6. Πρώτα εντοπίστε την ημερομηνία στην οποία θα θέλατε να επαναφέρετε το site σας και κάντε κλικ στο σύνδεσμο της επιθυμητής ημερομηνίας.

| Websites & Domains Mail                                            | Backup Manager                                                                                                    |                                                                                                    |                                                 |
|--------------------------------------------------------------------|----------------------------------------------------------------------------------------------------|----------------------------------------------------------------------------------------------------|-------------------------------------------------|
| <ul> <li>Applications</li> <li>Files</li> <li>Databases</li> </ul> | Eack Up         Upload         IX Remove         O Schedule         P Remote Storage Settings           Total backupe & tere: 279 M         S         Creation date 1         Comments                                                                                                    | System notes                                                                                                    | Q,<br>Entries per page: 10 25 100 All<br>Size   |
| ini Statistics<br>호 Users<br>의 Account<br>ⓒ WordPress              | •         jan 22, 2020 12:00 AM         Scheduled Backup. All configuration and content.           •         jan 27, 2020 12:00 AM         Scheduled Backup. All configuration and content.           •         jan 22, 2020 12:00 AM         Scheduled Backup. All configuration and content.           •         jan 22, 2020 12:00 AM         Scheduled Backup. All configuration and content.           •         jan 22, 2020 12:00 AM         Scheduled Backup. All configuration and content. | Created by the administrator. Incremental.<br>Created by the administrator.<br>Created by the administrator. Incremental.<br>Created by the administrator. Incremental. | +815 KB ↓<br>137 MB ↓<br>+815 KB ↓<br>+815 KB ↓ |
| 🕍 SEO Toolkit                                                      | Par 24, 2020 12:00 AM Scheduled Backup. All configuration and content.     Jin 23, 2020 12:00 AM Scheduled Backup. All configuration and content.     Jin 23, 2020 12:00 AM Scheduled Backup. All configuration and content.                                                                                                    | Created by the administrator. Incremental.<br>Created by the administrator. Incremental.<br>Created by the administrator. Incremental.                                  | +815 KB ↓<br>+815 KB ↓<br>+815 KB ↓             |
|                                                                    | O [ar 21, 020) 1200 MA Scheduled Backup. All configuration and content.     O [ar 20, 0200 12:00 MA Scheduled Backup. All configuration and content.     Total backupe. 9, see: 279 M                                                                                                    | Created by the administrator.                                                                                                    | 137 MB                                          |

7. Για την επαναφορά αρχείων του site σας, στη σελίδα που θα ανοίξει:

## Websites & Domains > Backup Manager > Restore the Backup Created on Jan 28, 2020 12:00 AM

|   | Details                                   |                                                                           |
|---|-------------------------------------------|---------------------------------------------------------------------------|
|   | Creation date                             | Jan 28, 2020 12:00 AM                                                     |
|   | Comments                                  | Scheduled Backup. All configuration and content.                          |
|   | System notes                              | Created by a customer. Incremental.                                       |
|   | Backup size                               | 815 KB (this addition) + 137 MB (initial backup) = 137 MB                 |
|   |                                           |                                                                           |
|   | Backup content                            |                                                                           |
| < | Backup contains                           | Domain configuration and content                                          |
|   | What do you want to restore? <sup>1</sup> | <ul> <li>Selected objects</li> <li>All objects (entire system)</li> </ul> |
|   | Type of object to restore                 | Files of domains 🔻 🗲 🗕 2                                                  |
|   | Selected files                            | No files selected                                                         |
|   | 3 (                                       | Ref Add Files                                                             |
|   | Restoration options                       |                                                                           |
|   | Restore                                   | <ul> <li>Configuration and contents of the selected objects</li> </ul>    |
|   |                                           | <ul> <li>Only configuration of the selected objects</li> </ul>            |
|   | When the restoration is comp              | leted, send a notification to i.anifanti@enartia.com                      |
|   | * Required fields                         | Restore Cancel                                                            |
|   |                                           | Cancer                                                                    |

- 1. Στην επιλογή What do you want to restore? επιλέξτε Selected Objects.
- 2. Στην επιλογή **Type of object to restore** επιλέξτε **Files of domains**.
- 3. Στην επιλογή Selected files κάντε κλικ στο Add Files.

Στο παράθυρο που θα σας ανοίξει:

## **Select Files**

Use checkboxes to select files and folders.

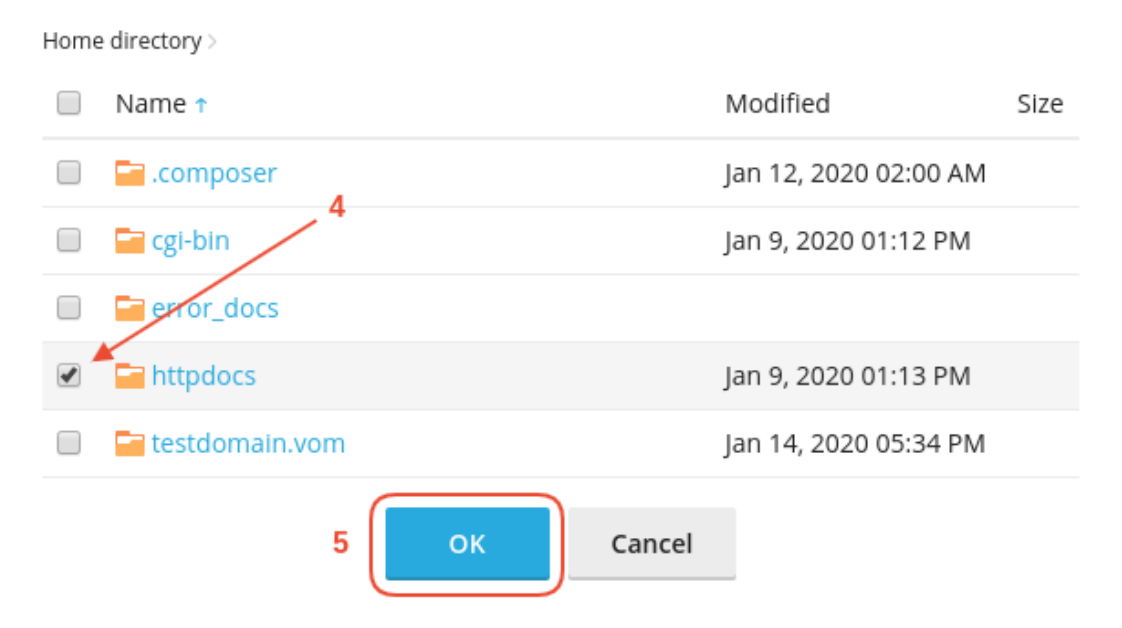

4. Εντοπίστε το φάκελο που αντιστοιχεί στο site σας, **τσεκάροντας το κουτί αριστερά από αυτόν**.

Στο παράδειγμά μας, το site δείχνει τον httpdocs. Οπότε, αν θέλουμε να επαναφέρουμε τα αρχεία του site όπως ήταν σε προηγούμενη ημερομηνία, τότε κάνουμε κλικ στο κουτί αριστερά από τον httpdocs φάκελο.

**ΣΗΜΕΙΩΣΗ**: Σε περίπτωση που επιθυμείτε να κάνετε restore μεμονωμένα αρχεία του site σας, μπορείτε να περιηγηθείτε σε αυτά ακολουθώντας τη διαδρομή του path στο οποίο βρίσκονται και να τα επιλέξετε τα με τον ίδιο τρόπο.

5. Επιλέξτε **ΟΚ** 

| Backup content                                                                   |                                                                           |  |  |
|----------------------------------------------------------------------------------|---------------------------------------------------------------------------|--|--|
| Backup contains                                                                  | Domain configuration and content                                          |  |  |
| What do you want to restore?                                                     | <ul> <li>Selected objects</li> <li>All objects (entire system)</li> </ul> |  |  |
| Type of object to restore Selected files 6                                       | Files of domains  /httpdocs                                               |  |  |
|                                                                                  | To Add Files                                                              |  |  |
| Restoration options                                                              |                                                                           |  |  |
| Restore 7                                                                        | Configuration and contents of the selected objects                        |  |  |
|                                                                                  | <ul> <li>Only configuration of the selected objects</li> </ul>            |  |  |
| When the restoration is completed, send a notification to I.anifanti@enartia.com |                                                                           |  |  |
| * Required fields 8                                                              | Restore Cancel                                                            |  |  |

6. Στο πεδίο **Selected files** θα δείτε το όνομα των αρχείων που έχετε επιλέξει και που πρόκειται να γίνει επαναφορά.

7. Στην επιλογή Restore επιλέξτε Configuration and contents of the selected objects.

8. Τέλος κάντε κλικ στο **Restore** για να ξεκινήσει η διαδικασία επαναφοράς.

| Websites & Domains > Backup Manager   |             |                          |  |
|---------------------------------------|-------------|--------------------------|--|
| Restoring Jan 28, 2020 12:00 AM. Stop |             |                          |  |
| 🖻 Back Up 🕆 Upload 🔀 Remove           | () Schedule | Premote Storage Settings |  |

9. Μόλις η επαναφορά της βάσης ολοκληρωθεί επιτυχώς το παρακάτω επιβεβαιωτικό μήνυμα εμφανίζεται στην οθόνη.

| Backup Manager                                                                |                    |                    |  |
|-------------------------------------------------------------------------------|--------------------|--------------------|--|
| Restoration of the backup Jan 28, 2020 12:00 AM completed. Close this message |                    |                    |  |
| 🖻 Back Up 🚯 Upload 🕅 Remove                                                   | 🕒 Schedule 🕒 Remot | e Storage Settings |  |

Σε περίπτωση που έχετε Windows πακέτο φιλοξενίας και επιθυμείτε να επαναφέρετε και τη βάση δεδομένων του site σας μέσω της υπηρεσίας Plesk Backup, <u>εδώ</u> θα βρείτε τον αντίστοιχο οδηγό.